# **STRONG AUTHENTICATION** E **FIRMA VERBALI**

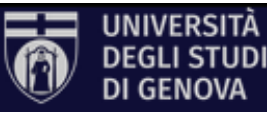

GENOVA

## **STRONG AUTHENTICATION**

Accedendo alla registrazione esami inizialmente si è in modalità lettura e quindi non è possibile di inserire/modificare le verbalizzazioni degli studenti e creare i verbali

Cliccare sul lucchetto nella barra di navigazione in alto a destra

| UNIVERSITÀ<br>DEGLI STUD<br>DI GENOVA    | WebDocenti                 | Agenda             | Manifesto          | Registrazione         | Esami di laurea          | Tirocini & Tesi     |              |                    |
|------------------------------------------|----------------------------|--------------------|--------------------|-----------------------|--------------------------|---------------------|--------------|--------------------|
| UT OLIVOVA                               |                            |                    |                    | Strong Auther         | tication non effett      | uata                |              |                    |
| ≻ Doj<br>Aut                             | oo il carica<br>henticatio | ament<br>on"       | o pren             | nere il p             | ulsante "l               | Procedi c           | on la Stror  | ng                 |
| DEGLI STUE<br>DI GENOVA                  | WebDocenti                 | Agenda             | Manifesto          | Registrazione         | Esami di laurea          | Tirocini & Tesi     | ŭ            | JTENTE PROVA 👻 🍋 📚 |
| Autentic<br>Procedi con la St            | CAZIONE                    |                    |                    | Strong Authe          | ntication non effet      | tuata               |              |                    |
| Si v<br>cre                              | errà indir<br>denziali A   | izzati s<br>ruba ( | sull'hut<br>NON le | o di firm<br>e creder | a dove bi<br>iziali Uni@ | sognerà<br>GePASS). | inserire le  | proprie            |
| ATT<br>@fi                               | <b>ENZIONE</b><br>UNIGE    | : nel c            | ampo               | Usernar               | ne <b>NON</b> (          | deve esse           | ere indicato | o il dominio       |
| O Università Digita                      | l Services CeDia           |                    |                    |                       |                          |                     |              |                    |
| Inserire i dati necessari per continuare |                            |                    |                    |                       |                          |                     |              |                    |
|                                          |                            |                    |                    |                       | Password                 |                     |              |                    |

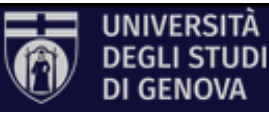

Inserire l'OTP generata sul cellulare tramite l'app ArubaOTP

| 7 Università Digital Services CeDia                                                                                                    |  |  |  |  |  |  |
|----------------------------------------------------------------------------------------------------|--|--|--|--|--|--|
| Inserisci OTP                                                                                                    |  |  |  |  |  |  |
| Attendere la risposta del processo di firma                                                                                                  |  |  |  |  |  |  |
| 📅 Università Digital Services CeDia                                                                                                    |  |  |  |  |  |  |
| Il processo di firma potrebbe richiedere qualche minuto, rimani in<br>attesa<br>ා                                                            |  |  |  |  |  |  |
| In caso di esito positivo si riceverà il messaggio che la firma è completata;<br>attendere i secondi necessari affinché la pratica si chiuda |  |  |  |  |  |  |

Firma completata, la pratica si chiuderà a breve

V

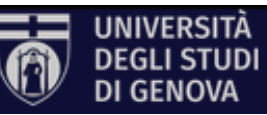

Tornati nel servizio di registrazione esami, in caso di esito positivo, il lucchetto sarà chiuso e compariranno i messaggi che la Strong Authentication è stata effettuata; cliccare su indietro ed utilizzare il servizio in modalità scrittura (cioè con la possibilità di inserire/modificare le verbalizzazioni degli studenti e creare i verbali)

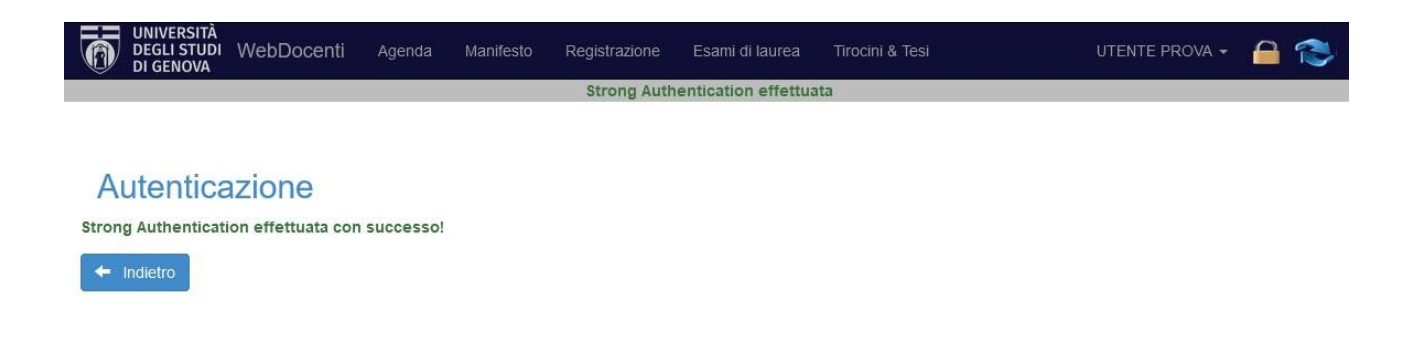

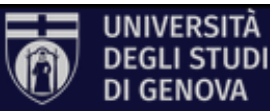

### FIRMA VERBALI

#### N.B. i verbali possono essere firmati anche senza aver fatto la Strong Authentication

### $\succ$ Andare nella sezione Verbali $\rightarrow$ Da firmare

| Valuta studente |   | Vorbali croat  | i              |            |                |        | Eiltro r | icultati |           | 0 |
|-----------------|---|----------------|----------------|------------|----------------|--------|----------|----------|-----------|---|
| Cerca           | Q | verbaircreat   | verball creati |            |                |        | Filuar   | isuitati |           | 4 |
| Appelli         | 0 | Verbali ultimi | 10 giorni      | Minunlines | Incompanyation |        |          | Mati     | Detterili |   |
| Commissioni     | 0 | Verbale        | _353979        | visualizza | 0 -            | Presid | lente    | 1        |           |   |
| Voti            | 0 | Verbale        | _311904        |            | 0 -            | Presid | lente    | 1        |           |   |
| Verbali         | 3 | Verbale        | _311903        | I DI       | 0 -            | Presid | lente    | 1        |           |   |
| Da firmare      | 3 |                |                |            |                |        |          |          |           |   |
| Firmati         | 0 |                |                |            |                |        |          |          |           |   |
| Informazioni    |   |                |                |            |                |        |          |          |           |   |
| Archivio        |   |                |                |            |                |        |          |          |           |   |

### > Selezionare i verbali e cliccare su "Firma"

| Valuta studente |   | Vorboli prosti           |                          |              | Liller .   | riaultati |          | 0 |
|-----------------|---|--------------------------|--------------------------|--------------|------------|-----------|----------|---|
| Cerca           | Q | Verball creati           | verball creati           |              |            |           |          | ų |
| Appelli         | 0 | Verbali ultimi 10 giorni | Verbali ultimi 10 giorni |              |            |           |          |   |
| Commissioni     | 0 | Firma 🖍                  | Visualizza               | Insegnamento | Incarico   | Voti      | Dettagli |   |
| Voti            |   | Verbale_353979           | -                        | 0 -          | Presidente | 1         |          |   |
| Verbali         | 3 | Verbale_311904           |                          | 0 -          | Presidente | 1         |          |   |
| Da firmare      | 3 | Verbale_311903           |                          | 0 -          | Presidente | 1         |          |   |
| Firmati         | 0 |                          |                          |              |            |           |          |   |
| Informazioni    |   |                          |                          |              |            |           |          |   |

Archivio

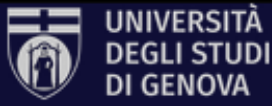

> Cliccare sul bottone "Procedi con la firma"

| Firma                |   |  |  |
|----------------------|---|--|--|
| Procedi con la firma | 4 |  |  |
|                      |   |  |  |

 Si verrà indirizzati sull'hub di firma dove bisognerà inserire le proprie credenziali Aruba (NON le credenziali UniGePASS).
ATTENZIONE: nel campo Username NON deve essere indicato il dominio @frUNIGE

| 📅 Università Digital Services CeDia |                              |
|-------------------------------------|------------------------------|
|                                     |                              |
| Inserire i da                       | ati necessari per continuare |
|                                     | Username                     |
|                                     | Password                     |
|                                     |                              |
|                                     | Procedi                      |
|                                     |                              |

> Inserire l'OTP generata sul cellulare tramite l'app ArubaOTP

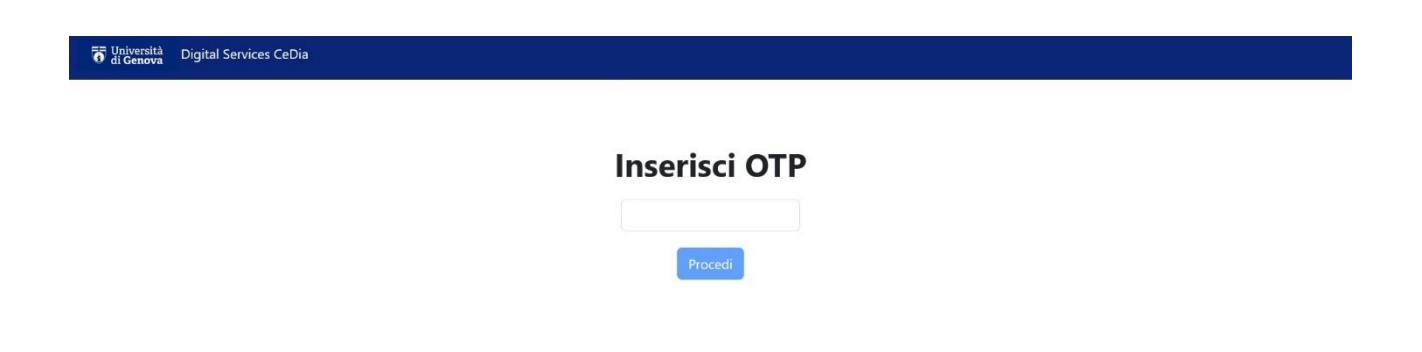

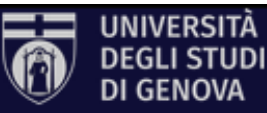

> Attendere la risposta del processo di firma

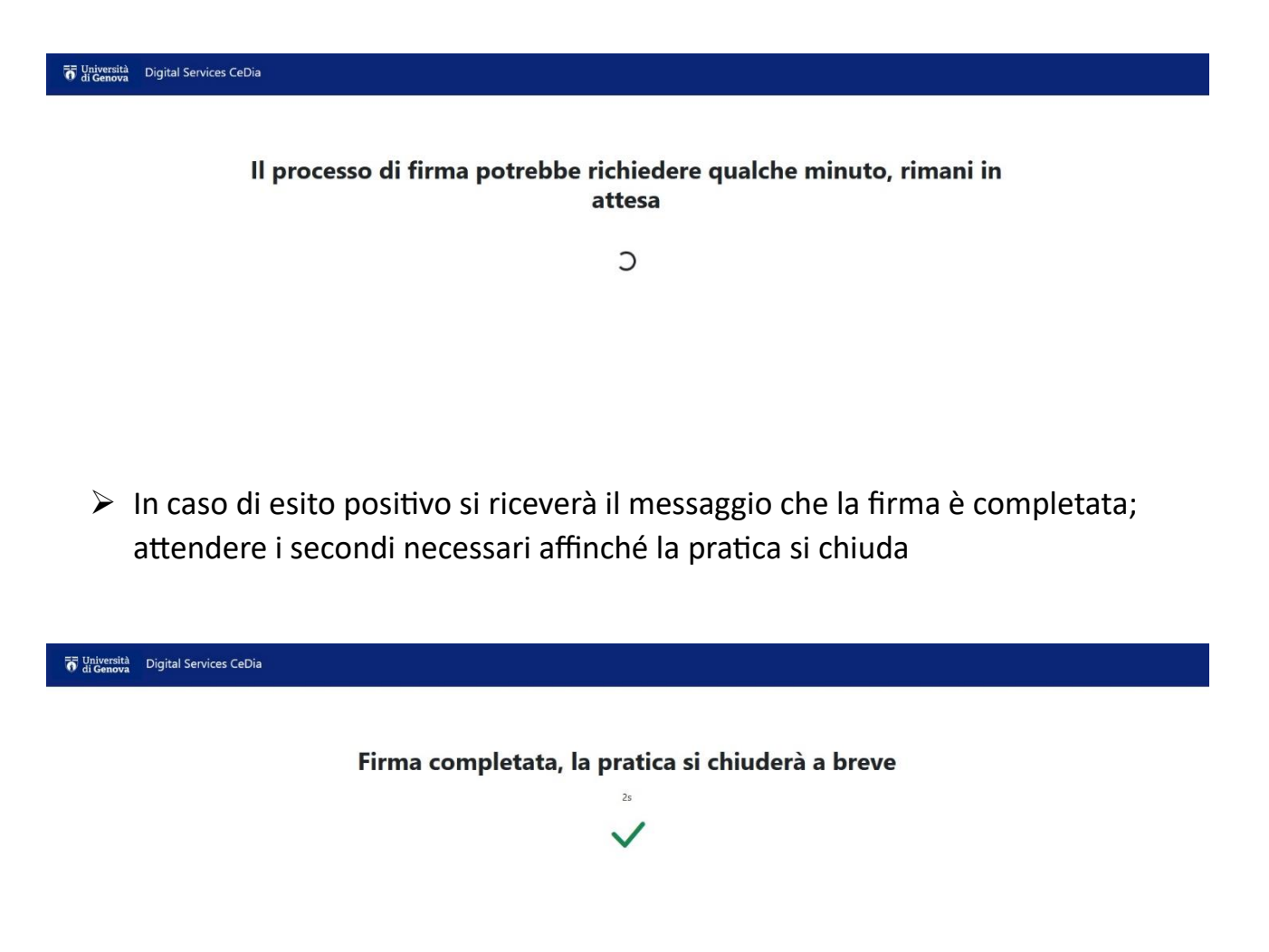

 Tornati nel servizio di registrazione esami, in caso di esito positivo, comparirà il messaggio di successo della firma dei verbali; cliccare su indietro

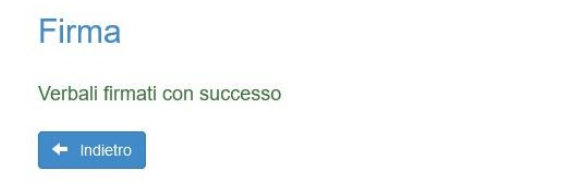

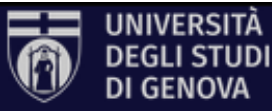

### **VERIFICA VERBALI**

➢ Andare nella sezione Verbali → Firmati e cliccare sull'icona di ArubaSign del verbale desiderato per scaricare il file

| Valuta studente |   | Verbali creati                                                                                                    |                          |                              |            |      | ~                       | Filtra risultati      |         | Q |
|-----------------|---|----------------------------------------------------------------------------------------------------|--------------------------|------------------------------|------------|------|-------------------------|-----------------------|---------|---|
| Cerca           | Q | Verbali ultimi 10                                                                                                    | Verbali ultimi 10 giorni |                              |            |      |                         |                       |         |   |
| Appelli         | 0 |                                                                                                    | 2                        |                              |            |      |                         |                       | Errata  |   |
| Commissioni     | 0 | Nome                                                                                                    | Visualizza               | Insegnamento                 | Incarico   | Voti | Firmato da              | Data firma            | Corrige |   |
| Voti            |   |                                                                                                    | ¢,                       | 0 - Insegnamento di<br>prova | Presidente | 1    | 123456 - MARIC<br>ROSSI | 0 15-12-2023<br>11:14 |         |   |
| Verbali         | 3 | Verbale_311904                                                                                                    | ¢,                       | 0 - Insegnamento di          | Presidente | 1    | 123456 - MARIC          | ) 15-12-2023          |         |   |
| Da firmare      | 0 |                                                                                                    |                          | piova                        |            |      | RUSSI                   | 11.14                 |         |   |
| Firmati         | 3 |                                                                                                    |                          |                              |            |      |                         |                       |         |   |
| Informazioni    |   | ATTENZIC                                                                                                    | NE                       |                              |            |      |                         |                       |         |   |
| Archivio        |   | Per aprire e verificare file firmati con Aruba al fine di non riscontrare errori è necessario di utilizzare il software apposito<br>ArubaSign e NON Adobe Acrobat Reader. |                          |                              |            |      |                         |                       |         |   |

### Avviare ArubaSign

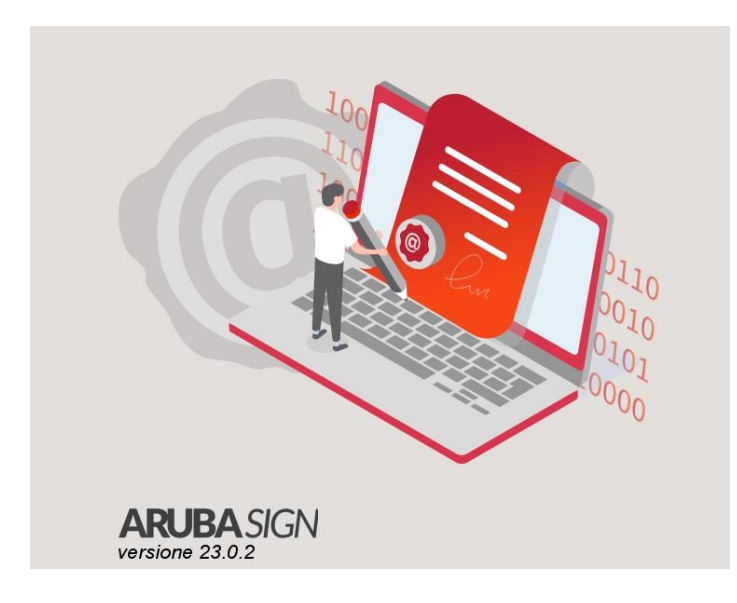

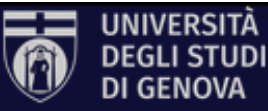

#### ArubaSign X Funzionalità Preferenze Supporto Invia un suggerimento Aruba PEC FIRMA VERIFICA Trascina e rilascia qui i documenti per firmarli oppure SELEZIONA DOCUMENTI 回 ArubaSign × Funzionalità Preferenze Supporto Invia un suggerimento Aruba PEC **FIRMA** VERIFICA AGGIUNGI FIRMA AGGIUNGI CONTROFIRMA APRI DOCUMENTO ESTRAI DOCUMENTO VERIFICA ALLA DATA SALVA REPORT AGGIUNGI DOCUMENTI ... NASCONDI DETTAGLI Seleziona Documenti SVUOTA 🗸 😱 verbale\_353979 ( 0 - ).pdf.p7m 0 Livello 1 Verifica firme e marche temporali Firma (CADES) (VALIDA) Nascondi Dettagli 🗸 V Firma integra MOSTRA CERTIFICATO Il certificato è attendibile MOSTRA PROPRIETÀ FIRMA V II certificato ha validità legale (VALIDA) Marca (TST Contro Firma) ArubaPEC Time Stamping Authority EQ D Nascondi Dettagli 🗸 Marca valida Oettagli marca temporale MOSTRA CERTIFICATO MOSTRA PROPRIETÀ MARCA Il certificato è attendibile

#### Cliccare su "VERIFICA" e selezionare/trascinare i verbali

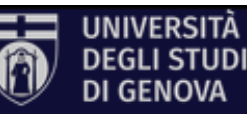

> Per visualizzare il contenuto del file cliccare su "APRI DOCUMENTO"

| 🐻 ArubaSign       |                             |                  |                          |                                 |             | - 0        | ı x    |
|-------------------|-----------------------------|------------------|--------------------------|---------------------------------|-------------|------------|--------|
| Funzionalità      | Preferenze                  | Supporto         | Invia un suggerimento    |                                 |             | 🔞 Arul     | ba PEC |
|                   | FIRM                        | ٩                |                          | VERI                            | FICA        |            |        |
| AGGIUNGI<br>FIRMA | AGGIUNGI<br>CONTROFIRMA DOC |                  |                          | ALVA<br>PORT AGGIUNG<br>DOCUMEN | BI<br>TI    |            | •••    |
| NASCONDI DE       | TTAGLI                      |                  | Seleziona Documenti      |                                 |             | SVU        | ΟΤΑ    |
| 🗸 💽 verba         | ale_353979 ( 0 - ).pdf.j    | p7m              |                          |                                 |             | 0          | Û      |
| Livel             | llo 1                       |                  |                          |                                 |             |            |        |
|                   |                             |                  |                          |                                 |             |            |        |
|                   |                             | Ver              | ifica firme e marche tem | porali                          |             |            |        |
| V Firma (CA       | DES)                        |                  |                          | (VALIDA)                        | Nascon      | di Dettagl | li 🗸   |
| Sirma             | a integra                   |                  |                          |                                 |             |            |        |
| 🕔 II cert         | tificato è attendibile      |                  |                          |                                 | MOSTRA      | CERTIFICA  | то     |
| 🗸 II cert         | lificato ha validità legal  | e                |                          | MC                              | STRA PROPRI | ETÀ FIRMA  | 1      |
| 🚫 Marca           | (TST Contro Firma) Ar       | ubaPEC Time Stan | nping Authority EQ D     | (VALIDA)                        | Nascon      | di Dettagl | li Y   |
| 🐼 м               | arca valida                 |                  |                          |                                 |             |            |        |
| 🗸 🗸               | ettagli marca temporale     | 2                |                          |                                 | MOSTRA      | CERTIFICA  | то     |
|                   |                             |                  |                          |                                 |             |            |        |

### UNIVERSITÀ DEGLI STUDI DI GENOVA

Verbale degli esami

- Verbale numero: 353979
- Insegnamento: Insegnamento di prova
- Codice Insegnamento: 0
- Docente: MARIO ROSSI
- Matricola Docente: 710630

|            | Nome inseg | mamento nel piano di studi dell | o studente:Insegnamento di prova |
|------------|------------|---------------------------------|----------------------------------|
| Matricola: | 9999999    | Voto:                           | 35                               |
| Cognome:   | CAIA       | Voto in lettere:                | ritirato                         |
| Nome:      | TIZIA      | Data registrazione:             | 23/08/2022                       |
| Nato il:   | 10/10/1970 | Data libretto:                  | 23/08/2022                       |
| Crediti:   | 1          | Argomenti:                      | PROVA CEDIA                      |

Commissione: DOTT.SSA SERENA VERDI (12345) DOTT.MARIO ROSSI (123456) DOTT.LUIGI BLANCHI (654321)

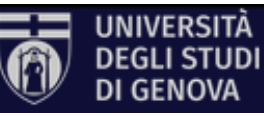